## FERPA Training Module

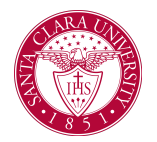

## Overview

This guide will cover how to complete your FERPA training by completing the training module.

## Process

- 1. Log into your <u>MySCU portal</u>.
- 2. Click on the Cyber Security Training tile.

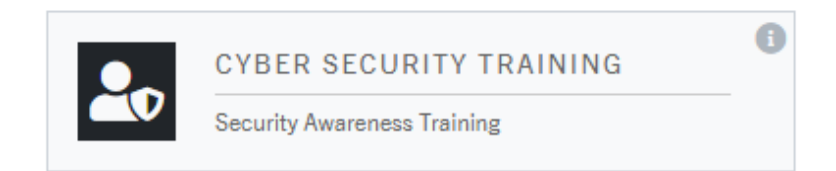

3. Your *Security Education Platform* will appear. Locate the interactive module titled *FERPA for Higher Ed*.

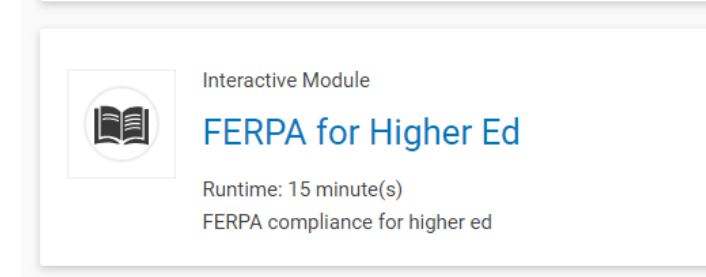

4. Once you have completed the training module you can see your report card by clicking on your name in the top right of the screen and selecting *My Report Card*.

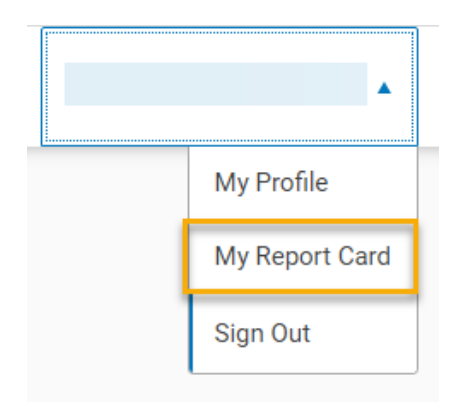

5. You can locate the training module under the *Score by Module* section.

|  | FERPA for Higher Ed | 92% | 92% |
|--|---------------------|-----|-----|
|--|---------------------|-----|-----|